## **Supplier Setup and Editing Data**

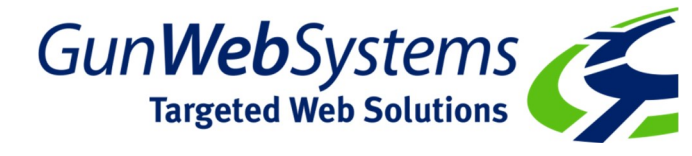

Use this guide if you are a Supplier who wishes to view what the client sees, edit your data and export your data and images for new uploads.

1. Gunweb Systems will email you the Xebra Source Supplier Zip File. Save this to your Desk top and Right click it and select Extract to Here.

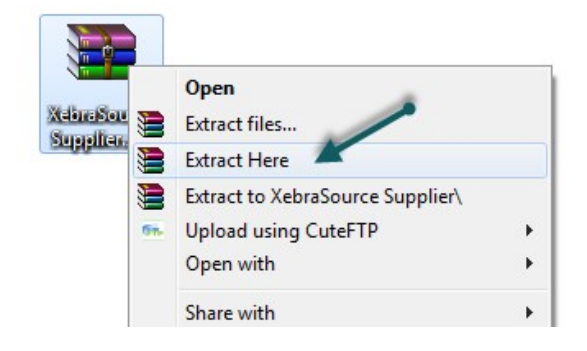

2. Once the files are extracted, open the folder and double click to open the red icon Supplier.exe

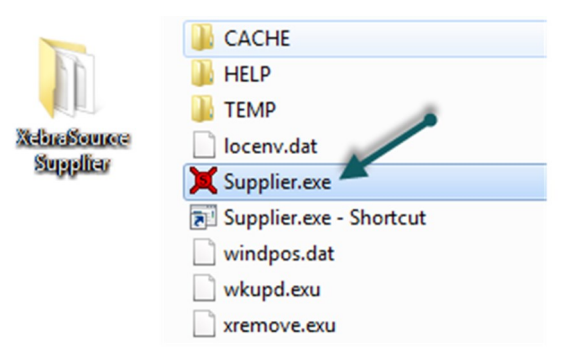

3. Enter your user name and password provided to you by Gunweb Systems and click OK.

| 🗙 Xe       | braSource Supplie | er Login |                 | x    |
|------------|-------------------|----------|-----------------|------|
|            | 11                |          |                 |      |
|            |                   | 1        | 7               | ં    |
| ~          |                   | 1        | -               |      |
| 1          | Barry .           | 6        |                 | em   |
|            | N Veb             | ras      | Jui             | 3    |
|            | Acr               | V Sup    | olier           | 1    |
|            | User:             |          |                 |      |
|            | Password:         |          |                 |      |
| <u>0</u> K | Help              | Change C | onnection Setti | ings |
|            |                   |          |                 |      |

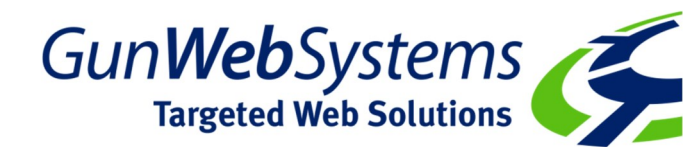

4. Once logged in you will see your company details. Feel free to update if needed. Once you close this screen the changes will be saved.

| X Supplier                                                                                                    |                                                                                                    |
|----------------------------------------------------------------------------------------------------|----------------------------------------------------------------------------------------------------|
| File       View       Help         Supplier ID:       DYNHED       Native Current         Physical Address       Company:       Dynamic Headwear - Grace Collection         Address 1:       Unit 1, 30 Rivergate Place       Address 2: | ncy: AUD Australian Dollar<br>International<br>Mailing Address<br>Company: Dynamic Headwear - Grace Collection<br>Address 1: PO Box 7<br>Address 2: |
| City: Murarrie<br>State or Province: QLD<br>Country: AUSTRALIA<br>Postal Code: 4172<br>Ordering e-mail: jack@dynamicheadwear.com.au                                                                                                    | City: Cannon Hill<br>State or Province: QLD<br>Country: AUSTRALIA<br>Postal Code: 4170<br>Remittance e-mail: jack@dynamicheadwear.com.au            |
| Phone: +61 7 3348 9844 F.<br>Supplier Web Site: www.gracecollection.com.au<br>Supplier Description:                                                                                                    | ax: +61 7 3348 9112                                                                                                    |

5. Select View and then you can View the Preliminary Catalogue (what gets loaded first only viewable to the administrator and the supplier) and then Effective Catalogue which is what everyone sees.

| File [        | View Help                        | /                    |
|---------------|----------------------------------|----------------------|
|               | Preliminary Catalogue 🖌          | Native Currency: AUD |
|               | Effective Catalogue              | ✓ Interna            |
| - Phy<br>Comp | Blocked Distributors             | n Mailing Add        |
| Addre         | ss 1: Unit 1, 30 Rivergate Place | Address 1:           |
| Addre         | ss 2:                            | Address 2:           |
|               | City: Murarrie                   |                      |
| Stat          | te or Province: QLD              | State or P           |

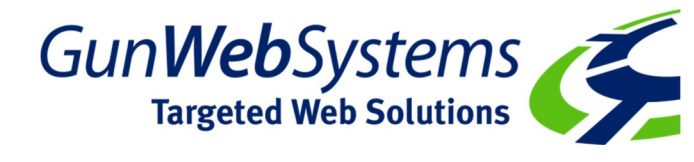

6. You can View the Effective Catalogue to Make Live Changes. You can search by Item Code, Name or Short Description. Double click an item to view it.

| Item           Item           Item           Item           Item           Item           Item           A001           A001           A001           A001           A002           AH001           AH003           AH005           AH010           AH011           AH012           AH014           Sub-category 1:           Sub-category 2:           AH028           AH028           AH038           AH047           AH047           AH047                                                                                                    | Bill       Name       Eye Mask       ID Tag       Razor Cap       Mountain Cap       HBC Trim Design Cap       HBC Wrap Over Cap       Heavy Brushed Cotton S       Unstructured HBC Suec       Heavy Brushed Cotton S       Splash Cap       Unstructured HBC Cap       Unstructured HBC Cap       Unstructured HBC Cap           | Short Description         | Full Siz     | e |
|----------------------------------------------------------------------------------------------------|----------------------------------------------------------------------------------------------------|---------------------------|--------------|---|
| n #: Sibir O<br>Discription<br>Discription<br>Discription<br>Discription<br>Discription<br>Discription<br>Discription<br>A002<br>AH001<br>A002<br>AH001<br>AH002<br>AH001<br>AH003<br>AH005<br>AH010<br>AH010<br>AH010<br>AH011<br>AH012<br>AH011<br>AH012<br>AH012<br>AH012<br>AH012<br>AH014<br>AH012<br>AH014<br>AH012<br>AH014<br>AH022<br>Sub-category 1: AH024<br>AH028<br>AH038<br>AH038<br>AH047<br>AH047<br>AH043<br>AH047<br>AH043<br>AH047<br>AH063<br>AH05<br>AH047<br>AH063<br>AH05<br>AH047<br>AH063<br>AH05<br>AH047<br>AH063<br>AH05<br>AH047<br>AH063<br>AH05<br>AH047<br>AH063<br>AH05<br>AH047<br>AH063<br>AH05<br>AH05<br>AH047<br>AH063<br>AH05<br>AH05<br>AH047<br>AH063<br>AH05<br>AH05<br>AH047<br>AH063<br>AH05<br>AH05<br>AH047<br>AH05<br>AH047<br>AH047<br>AH05<br>AH047<br>AH047<br>AH05<br>AH047<br>AH05<br>AH047<br>AH05<br>AH047<br>AH05<br>AH047<br>AH05<br>AH047<br>AH047<br>AH05<br>AH047<br>AH047<br>AH05<br>AH047<br>AH05<br>AH05<br>AH047<br>AH05<br>AH05<br>AH05<br>AH05<br>AH047<br>AH05<br>AH05<br>AH05<br>AH05<br>AH047<br>AH05<br>AH05<br>A | Name     Eye Mask     ID Tag     Razor Cap     Mountain Cap     HBC Trim Design Cap     HBC Vrap Over Cap     HBC Wrap Over Cap     Heavy Brushed Cotton S     Unstructured HBC Suec     Heavy Brushed Cotton S     Splash Cap     Unstructured HBC Cap     Unstructured HBC Cap     Unstructured HBC Cap     Unstructured HBC Cap | Short Description         | - ull Siz    | e |
| ategory 1:         Sb-rot 2:         Short 2:         Short 2:           ategory 2:         AH001         AH001         AH001           AH001         AH001         AH002         AH001           AH003         AH005         AH010         AH005           AH010         AH012         AH011         AH012           AH012         AH012         AH012         AH024           AH023         AH024         AH024         AH038           AH038         AH047         AH038         AH047           AH063         AH063         AH063         AH063                                                                                                    | n:<br>Name<br>Eye Mask<br>ID Tag<br>Razor Cap<br>Mountain Cap<br>HBC Tim Design Cap<br>HBC Wrap Over Cap<br>Heavy Brushed Cotton S<br>Unstructured HBC Suec<br>Heavy Brushed Cotton S<br>Splash Cap<br>Unstructured HBC Cap<br>Unstructured HBC Cap                                                                                | Suede<br>Suede<br>Suede   | <br>-ull Siz | e |
| Sb. (C)         Strict geschpto           Item #         A001           A002         AH001           AH001         AH002           AH002         AH003           AH003         AH001           AH001         AH002           AH001         AH002           AH010         AH011           AH012         AH012           AH014         AH022           Sub-category 1:         AH024           AH030         AH033           AH047         AH063           Aunco         Aunco                                                                                                    | Name Eye Mask ID Tag Razor Cap Mountain Cap HBC Trim Design Cap HBC Wrap Over Cap Heavy Brushed Cotton S Unstructured HBC Suec Heavy Brushed Cotton S Splash Cap Unstructured HBC Cap Upstructured HBC Cap Upstructured HBC Cap                                                                                                    | Short Description         | 1            |   |
| ategory 1:<br>Sub-category 2:<br>Sub-category 2:<br>Sub-category 3:<br>Sub-category 3:<br>Sub-categor                                                                                                    | Name Eye Mask ID Tag ID Tag Razor Cap Mountain Cap HBC Trim Design Cap HBC Virap Over Cap Ueavy Brushed Cotton S Unstructured HBC Suec Heavy Brushed Cotton S Splash Cap Unstructured HBC Cap Upstructured HBC Cap Upstructured HBC Cap Upstructured HBC Cap                                                                       | Short Description         | -            |   |
| A001         A002           A002         A002           A0001         A002           AH001         AH002           AH003         AH005           AH011         AH016           AH011         AH012           AH014         AH012           Sub-category 1:         AH024           Sub-category 2:         AH038           AH038         AH047           AH047         AH063                                                                                                    | Eye Mask<br>ID Tag<br>Razor Cap<br>Mountain Cap<br>HBC Trim Design Cap<br>HBC Wrap Over Cap<br>Heavy Brushed Cotton S<br>Unstructured HBC Suec<br>Heavy Brushed Cotton S<br>Splash Cap<br>Unstructured HBC Cap<br>Unstructured HBC Cap                                                                                             | Suede<br>de Peal<br>Suede |              |   |
| A002           AH001           AH002           AH002           AH003           AH005           AH010           AH011           AH012           AH011           AH012           AH014           Sub-category 1:           Sub-category 1:           Sub-category 1:           AH038           AH038           AH047           AH063           Aunco                                                                                                    | ID Tag<br>Razor Cap<br>Mountain Cap<br>HBC Trim Design Cap<br>HBC Wrap Over Cap<br>Heavy Brushed Cotton S<br>Unstructured HBC Sueo<br>Heavy Brushed Cotton S<br>Splash Cap<br>Unstructured HBC Cap<br>Unstructured HBC Cap                                                                                                    | Suede<br>Je Peal<br>Suede |              |   |
| ategory 1:         AH001           ategory 1:         AH003           autors         AH003           AH003         AH003           AH010         AH010           AH011         AH012           AH012         AH012           AH024         AH024           AH028         AH030           AH038         AH038           AH047         AH063           Aunco         Aunco                                                                                                    | Razor Cap<br>Mountain Cap<br>HBC Trim Design Cap<br>HBC Wrap Over Cap<br>Heavy Brushed Cotton S<br>Unstructured HBC Suec<br>Heavy Brushed Cotton S<br>Splash Cap<br>Unstructured HBC Cap<br>UPST service Res Cash                                                                                                    | Suede<br>de Peal<br>Suede |              |   |
| ategory 1:         AH002           ategory 1:         AH005           Sub-category 2:         AH012           ategory 1:         AH014           AH02         AH012           AH014         AH012           AH02         AH014           AH02         AH024           AH028         AH028           AH038         AH038           AH047         AH063           AH063         AH063                                                                                                    | Mountain Cap<br>HBC Trim Design Cap<br>HBC Wrap Over Cap<br>Heavy Brushed Coton S<br>Unstructured HBC Suec<br>Heavy Brushed Coton S<br>Splash Cap<br>Unstructured HBC Cap<br>UPS Sachush BC Cap                                                                                                    | Suede<br>de Peal<br>Suede |              |   |
| AH003           AH005           AH010           AH011           AH012           AH014           Sub-category 1:           AH024           AH024           AH020           AH024           AH020           AH024           AH030           AH030           AH038           AH047           AH047                                                                                                    | HBC Trim Design Cap<br>HBC Wrap Over Cap<br>Heavy Brushed Cotton S<br>Unstructured HBC Suec<br>Heavy Brushed Cotton S<br>Splash Cap<br>Unstructured HBC Cap<br>UPC Standwick Book Co                                                                                                    | Suede<br>de Peal<br>Suede |              |   |
| AH005           AH010           AH011           AH012           AH012           AH014           Sub-category 1:           Sub-category 2:           AH024           AH024           AH024           AH023           AH024           AH030           AH038           AH038           AH047           AH063           Aunco                                                                                                    | HBC Wrap Over Cap<br>Heavy Brushed Cotton S<br>Unstructured HBC Sued<br>Heavy Brushed Cotton S<br>Splash Cap<br>Unstructured HBC Cap                                                                                                    | Suede<br>de Peal<br>Suede |              |   |
| ategory 1:         AH010           AH011         AH011           AH012         AH014           Sub-category 1:         AH024           ategory 2:         AH024           Sub-category 1:         AH038           Sub-category 1:         AH038           Sub-category 2:         AH038           AH047         AH063           Aunco         Aunco                                                                                                    | Heavy Brushed Cotton 9<br>Unstructured HBC Sued<br>Heavy Brushed Cotton 9<br>Splash Cap<br>Unstructured HBC Cap                                                                                                    | Suede<br>de Peal<br>Suede |              |   |
| AH011           ategory 1:         AH012           Sub-category 1:         AH024           Sub-category 2:         AH024           AH028         AH028           ategory 2:         AH030           Sub-category 1:         AH038           AH037         AH038                                                                                                    | Unstructured HBC Sued<br>Heavy Brushed Cotton S<br>Splash Cap<br>Unstructured HBC Cap                                                                                                    | de Peal<br>Suede          |              |   |
| ategory 1:     AH012       Sub-category 1:     AH014       Sub-category 2:     AH022       Sub-category 2:     AH028       Sub-category 1:     AH030       Sub-category 1:     AH038       Sub-category 2:     AH047       Sub-category 2:     AH063                                                                                                    | Heavy Brushed Cotton S<br>Splash Cap<br>Unstructured HBC Cap                                                                                                    | Suede                     |              |   |
| ateguty 1.1         AH014           Sub-category 1:         AH022           Sub-category 2:         AH024           ategory 2:         AH030           AH030         AH038           Sub-category 1:         AH038           Sub-category 2:         AH047           AH047         AH063                                                                                                    | Splash Cap<br>Unstructured HBC Cap                                                                                                    |                           |              |   |
| Sub-category 1:         AH022           Sub-category 2:         AH024           ategory 2:         AH030           Sub-category 1:         AH038           Sub-category 2:         AH047           AH047         AH063           Aunco         Aunco                                                                                                    | Unstructured HBC Cap                                                                                                    | 8                         |              |   |
| Sub-category 2: AH024<br>AH028<br>AH028<br>AH030<br>AH038<br>AH038<br>AH047<br>AH063<br>AH047<br>AH063<br>AH047                                                                                                    | HPC Conducion Pools C                                                                                                    |                           |              |   |
| Sub-category 2:     AH028       At028     AH030       Autor     AH038       AH047     AH047       Autor     Autor                                                                                                    | I DE JANUWIER FEAN EG                                                                                                    | ар                        |              |   |
| AH030<br>AH038<br>AH047<br>Sub-category 1: AH063<br>AH063<br>AH063<br>AH063                                                                                                    | Langdon Cap                                                                                                    |                           |              |   |
| Sub-category 1: AH038<br>AH047<br>AH063<br>AH063                                                                                                    | HBC Double Piping Cap                                                                                                    | )                         |              |   |
| Sub-category 1: AH047<br>Sub-category 2: AH063                                                                                                    | Lightning Cap                                                                                                    |                           |              |   |
| Sub-category 2: AH063                                                                                                    | Cotton Twill Cap                                                                                                    |                           |              | A |
| ALINCO                                                                                                    | Global Cap                                                                                                    |                           |              |   |
|                                                                                                    | Camo 6-Panel Can                                                                                                    |                           |              |   |
| UOM: AH070                                                                                                    | Wool Blend Cap                                                                                                    |                           |              |   |
| icing (Australian Dollar) AH082                                                                                                    | Madison Cap                                                                                                    |                           |              |   |
| Currented Basel D                                                                                                    | Merlin Can                                                                                                    |                           |              |   |
| Suggested Retail P                                                                                                    | HBC Botated Panel Car                                                                                                    | n                         |              |   |
| Dian 7-1 04097                                                                                                    | Acrulic Two-Tone Bean                                                                                                    | ie<br>ie                  |              |   |
|                                                                                                    | . wiyile i we rone beari                                                                                                    |                           |              |   |
| Aniza                                                                                                    | Bullshorn                                                                                                    |                           |              |   |

| X Effective Catalogue                                                                                                    |                             | X        |
|----------------------------------------------------------------------------------------------------|-----------------------------|----------|
| File Commands Actions Help                                                                                                    |                             |          |
|                                                                                                    |                             |          |
| Item #: AH001 Name: Razor Cap                                                                                                    | Image Upload View Full Size |          |
| Short Description:                                                                                                    |                             |          |
| Long Description:                                                                                                    |                             |          |
| Black/White/Drange, Bottle/White/Gold, Deep Grey/White/Black,<br>Black/White/Drange, Bottle/White/Gold, Deep Grey/White/Black,<br>Maroon/White/Deep Grey, Navy/White/Red, Navy/White/Sky, Navy/White/Gold,<br>Red/White/Black, Royal/White/Red. | COSY-WASCH                  |          |
| Category 1: Caps & Hats Sub-category 1: [None] Sub-category 2: [None]                                                                                                    |                             |          |
| Category 2: [None]                                                                                                    |                             |          |
| Sub-category 1: [None]                                                                                                    | Related Items               | Add      |
| Sub-category 2: [None]                                                                                                    | Item # Name                 | <u> </u> |
| UOM: Ea Minimum Quantity 0<br>Pricing (Australian Dollar)<br>Suggested Retail Price: 0                                                                                                    |                             |          |
| Price Table View price                                                                                                    | e table here                |          |
|                                                                                                    |                             |          |

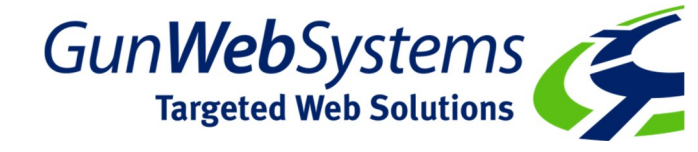

7. To make changes to the pricing click on Price Table. This opens up the pricing table section where you can change the Ordering Information, Quantities and Prices. Click OK to save. When updating the Ordering Information its best to say what Month and Year you've made your change so clients know it's the most recent pricing.

You can add more quantities and more lines under Undecorated if the item has a decorated price. Also include Setup on these lines as well.

| na la disente di successione di successione di succ |                  |             | _             |          |      |      |     |
|----------------------------------------------------------------------------------------------------|------------------|-------------|---------------|----------|------|------|-----|
| raering information:<br>Catalogue Updated May 2015. Prices<br>.ocal Stock Delivery.                                                                                                    | exclude GST.     | Discount Ad | ljustment %:  | 0<br>    |      |      | F   |
| Distributor Pricing (AUD)                                                                                                    |                  |             |               |          |      |      |     |
| QUANTITIES                                                                                                    | 100+ units       |             |               |          |      |      |     |
| UNDECORATED                                                                                                    | 2.85             |             |               |          |      |      |     |
| 4                                                                                                    |                  |             |               |          |      |      |     |
| 1                                                                                                    |                  |             |               |          |      |      |     |
|                                                                                                    |                  | 1           |               |          |      |      |     |
|                                                                                                    |                  |             | _             | -ii      |      |      |     |
| ĺ                                                                                                    |                  |             | —i—           | -ii      | i    |      |     |
|                                                                                                    |                  |             | — <u>i</u> —  | -ii-     |      |      |     |
| i                                                                                                    |                  | <u> </u>    |               | -ii      |      |      |     |
|                                                                                                    |                  |             | — <u>і</u> —— | -ii      | i    |      |     |
| ,                                                                                                    |                  | <u>o</u> k  | Cancel        |          |      | ,    | Ado |
| ,                                                                                                    |                  |             |               | I Item # | Name |      |     |
| UOM: Ea                                                                                                    | Minimum Quantity | 0           |               |          |      |      |     |
| Pricing (Australian Dollar)                                                                                                    |                  |             |               |          |      |      |     |
| Suggested Retail Price: 0                                                                                                    |                  |             |               |          |      |      |     |
| Price Table                                                                                                    |                  |             |               |          |      |      |     |
|                                                                                                    |                  |             |               |          |      |      |     |
| Artabili Sala                                                                                                    |                  |             |               |          |      | Open | 1   |

8. If you make a live change this way you must **inform Gunweb Systems** so they can update the data on all platforms so its all unified and up to date.

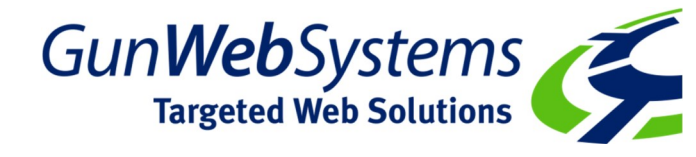

## Other examples of how a price table can be setup:

| 🖞 Distributor Price Table          | JB         | 's wear  | INTRO<br>SPORTS | DUCING<br>WEAR RA | тне <i>NEW</i><br>NGE |              |                                                                 |                                                  |
|------------------------------------|------------|----------|-----------------|-------------------|-----------------------|--------------|-----------------------------------------------------------------|--------------------------------------------------|
|                                    |            |          |                 | 0                 | rdering Inf           | ormation:    |                                                                 |                                                  |
| 13-Function Stainless Steel Pliers |            |          | Supplier Iten   | n #:              | at time of o          | rder placeme | Website i<br>Subject to sto<br>nt. Allow 10<br>or final deliver | s<br>ck availability<br>working days<br>v to the |
| Supplier:                          | . Building |          | -               | View              | distributor's         | address in e | ither Brisbane                                                  | , Sydney,                                        |
| Distributor Pricing (AUD)          |            |          |                 |                   |                       |              |                                                                 |                                                  |
| Quantities                         | 100        | 300      | 500             | 750               | 1000                  |              | SETUP                                                           | REPEAT                                           |
| Decorated                          | 7.04       | 6.65     | 6.44            | 6.07              | 5.85                  |              | 80                                                              | 40                                               |
| Extra Colour:                      | 0.5        | ea       | per colour      | per position      | n                     |              | 60                                                              | 60                                               |
|                                    |            |          |                 | ,<br>             |                       |              |                                                                 | _                                                |
| Undecorated:                       | Reduce     | by       | 0.05            | ea                |                       |              | FREE                                                            | FREE                                             |
| Less Than Minimum:                 | Not less   | than     | 100             | pieces            |                       | add:         | 100                                                             |                                                  |
| Individual Polybagging:            | of bulk    | packed   | items           |                   |                       | add          | 0.6                                                             | ea                                               |
|                                    | 6          | uritin a | Instrumente     |                   |                       | bbc          | 0.25                                                            | 03                                               |

| X Distributor Price Table             |                        |               |               |        | e                                                                  |                                                                   |                                                                |                                                       |
|---------------------------------------|------------------------|---------------|---------------|--------|--------------------------------------------------------------------|-------------------------------------------------------------------|----------------------------------------------------------------|-------------------------------------------------------|
| F                                     | Promotiona<br>Solution | BAI           | WER<br>NKS    |        | Ordering Inform                                                    | mation:                                                           |                                                                |                                                       |
| 2 Colour World Globe Stress Relieve   | i.                     |               | Supplier Iten | n #:   | DESIGN SETU<br>Repeat \$40 ov<br>\$160, Repeat<br>Direct Print - I | IPS: 1 Col 1 F<br>ver 500 Free;<br>\$80 over 500<br>New \$50, Rep | Pos Print - Ne<br>1 Col 2 Pos<br>Free; 1 Pos<br>Deat \$50 over | ew \$80,<br>Print - New<br>4CP Digital<br>500 Free; 1 |
| Supplier: Distributor Pricing (AUD)   | NEARLY, (BLE)          | MUTTING       | h (++h+++)    | View   | Pos 4CP Trans                                                      | sfer Print - Ne                                                   | ew \$150, Rep                                                  | beat Free;                                            |
| QUANTITY (* DENOTES INDENT            | 100                    | 250           | 500           | 1000   | 2500                                                               | 5000                                                              | 10000                                                          | Setup New                                             |
| Undecorated                           | 0.8                    | 0.75          | 0.7           | 0.65   | 0.6                                                                | 0.55*                                                             | 0.53*                                                          |                                                       |
| 1 Col 1 Pos Print                     | 1.05                   | 1             | 0.95          | 0.9    | 0.85                                                               | 0.61*                                                             | 0.59*                                                          | 80                                                    |
| 1 Col 2 Pos Print                     | 1.3                    | 1.25          | 1.2           | 1.15   | 1.1                                                                | 0.67*                                                             | 0.65*                                                          | 160                                                   |
| 1 Pos 4CP Digital Direct Print        | 1.3                    | 1.25          | 1.2           | 1.15   | 1.1                                                                |                                                                   |                                                                | 50                                                    |
| 1 Pos 4CP Transfer Print              |                        |               | -             | 0.8*   | 0.75*                                                              | 0.7*                                                              | 0.68*                                                          | 150                                                   |
|                                       |                        |               |               |        |                                                                    | -                                                                 |                                                                |                                                       |
|                                       |                        |               |               |        |                                                                    |                                                                   |                                                                |                                                       |
| REPEAT SETUPS IN ORDERING II          |                        |               |               |        |                                                                    |                                                                   |                                                                |                                                       |
| Prices listed are subject to change w | vithout notice         | e. Additional | charges may   | apply. |                                                                    |                                                                   |                                                                |                                                       |

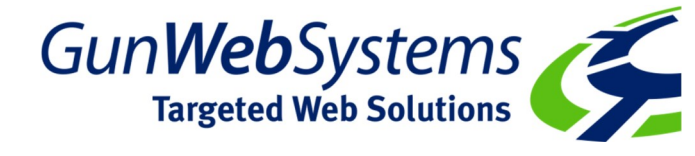

9. If you wish to export the file to work on it you can by Viewing the Effective Catalogue, click on Actions and then Export Catalogue. Save the zip file to your desktop and unzip it to make changes.

| X Effective Catalogue                    |            |         |                |
|------------------------------------------|------------|---------|----------------|
| File Commands Actions Help               |            |         |                |
| 🖹 📉 🙀 Export catalogue 🦛                 |            |         |                |
| Item #: Delete entire effective catalogu | e Image-   | Lipload | /iew Full Size |
| S Replace with preliminary catalo        | gue        |         |                |
| Long Description:                        |            |         |                |
|                                          |            |         |                |
|                                          |            |         |                |
|                                          |            |         |                |
|                                          |            |         |                |
| Category 1:                              |            |         |                |
| Sub-category 1:                          | v .        |         |                |
| Sub-category 2:                          | <u></u>    |         |                |
| Category 2:                              |            |         |                |
| Sub-category 1:                          | Related It | ems:    | Add            |
| Sub-category 2:                          | Item #     | Name    |                |
| UOM: Minimum Quantity                    |            |         |                |
| Suggested Betail Price:                  |            |         |                |
|                                          |            |         |                |
| Price Lable                              |            |         |                |
| Web Link:                                |            |         | <u>O</u> pen   |
|                                          |            |         |                |

| 🗶 Catalogue Export  |  |
|---------------------|--|
| Exporting catalogue |  |
| 1%                  |  |
| <u>C</u> ance       |  |

Depending on how large the datafile is equates to how long the download process is.

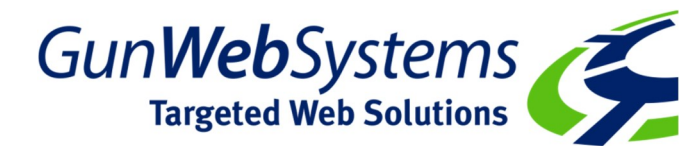

10. Right click the zip file and select Extract to Here.

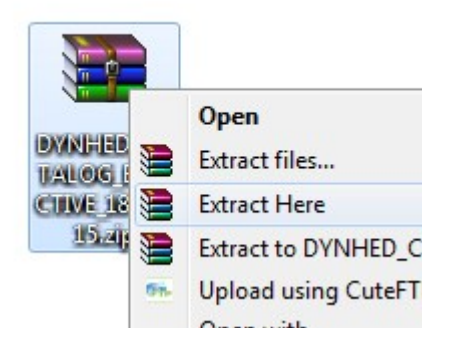

11. Open the Folder and change the file extension of catalog.txt to catalog.csv and press enter

| Catalog.txt                             |
|-----------------------------------------|
|                                         |
| Images 18/09/2015 12:23 File folder     |
| catalog.csv 18/09/2015 12:18 Text Docum |

## Click YES to change the file extension

| Name          |  |
|---------------|--|
| 🌗 Images      |  |
| 🔊 catalog.csv |  |

You can now open it as a CSV file and make your changes. Once you have make your changes, send the File AND the Images as a zip folder to <a href="mailto:gemma@gunwebsystems.com.au">gemma@gunwebsystems.com.au</a> so we can upload it and process it for our other platforms.